# Lab #2: Configure Microsoft SQL Server

#### Purpose:

• We'll install the Microsoft SQL server inside the Windows "tester" VM. This server will eventually be used to test logging and monitoring.

#### Tasks:

- 1. Disable the Windows Firewall in Windows "Tester" VM
- 2. Install SQL Server and create vulnerabilities
- 3. Test the Linux "Tester" VM (ping and SSH)

### Task 1: Disable the Windows Firewall in Windows "Tester" VM

- 1. Open windows-vm > open Windows Defender Firewall (wf.msc).
  - a. Windows Defender Firewall Properties > update Firewall State to OFF (in 3 tabs: Domain Profile, Private Profile, Public Profile) > select Apply > OK.

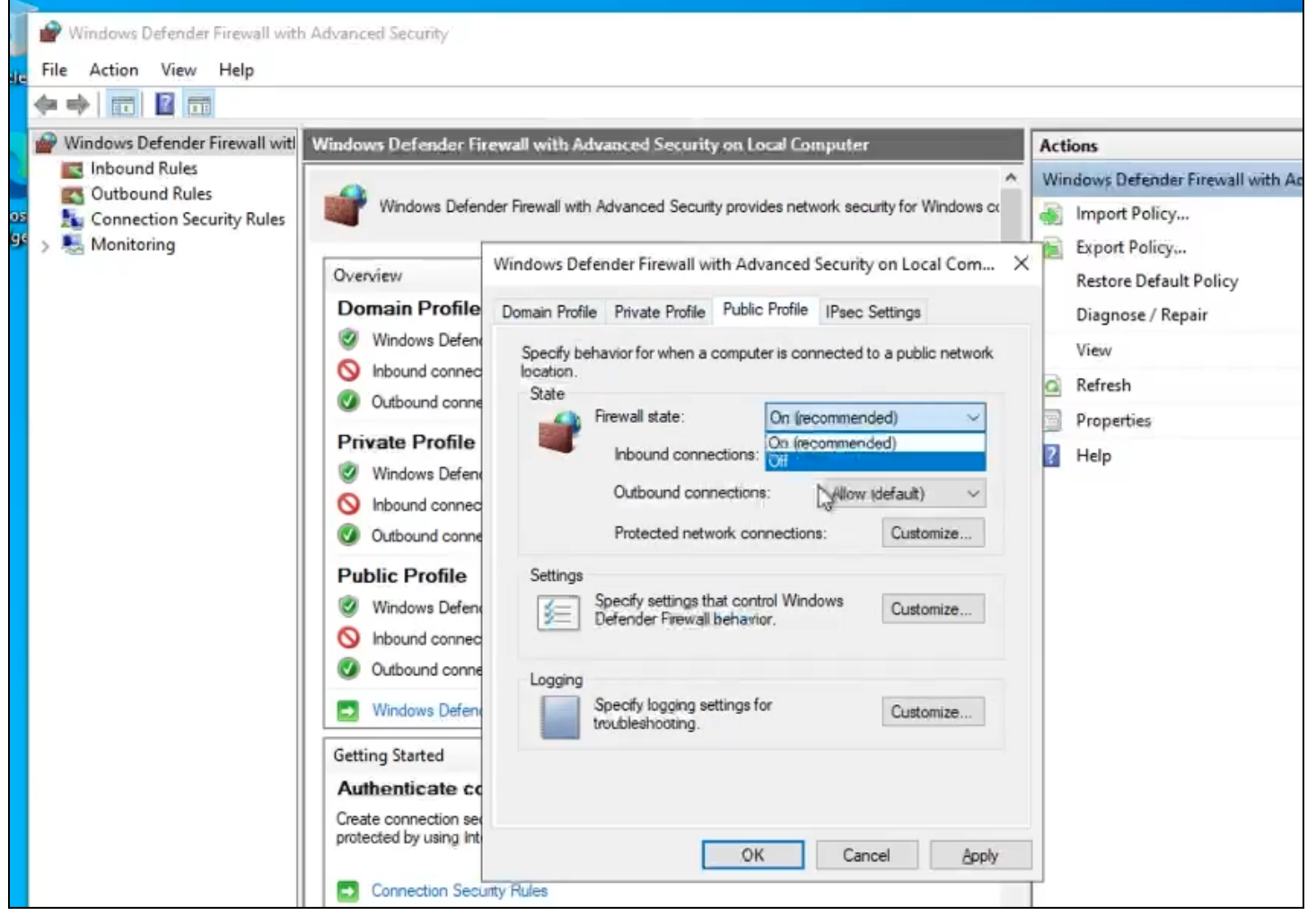

2. From your local PC, you should be able to ping the public IP of windows-vm.

## Task 2: Install SQL Server and create vulnerabilities

1. In windows-vm, install SQL Server Evaluation:

**<u>Note</u>**: This will be another thing for attackers to attempt to attack.

- a. In windows-vm, open Edge > go to <u>Google.com</u> > search for **Download SQL Server** Evaluation.
- Select the first option (should be SQL Server 2019) > select Download the EXE > Enter information, and select Download Now > select EXE download (64-bit edition).
- c. Open the downloaded file to finish the install > select **Download Media** > Update **Download Location** to **Desktop** > select **Download**.
- d. Once the download completes, select Open Folder (you'll see the Desktop folder and the new ISO file) > right-click the ISO file, and select Mount > double-click setup [to start the installation of SQL Server] > select Installation, and select New SQL Server stand-alone... > select Next (3x) > in Feature Selection, select the Database Engine Services checkbox and select Next > select Next (2x) > select Mixed Mode (for authentication mode) > enter password > select Add Current User (wait 10s), then select Next > (select Finish on the last page).
- e. The install process will take 10-20min to complete.

| a SQL Server 2019 Setup                    |                                                                                                    | - 0                                                                        | × |  |  |  |  |
|--------------------------------------------|----------------------------------------------------------------------------------------------------|----------------------------------------------------------------------------|---|--|--|--|--|
| Complete<br>Your SQL Server 2019 installat | ion completed successfully with product update                                                                                             | 5.                                                                         |   |  |  |  |  |
| Install Rules<br>Feature Selection         | Information about the Setup operation or possible next steps:                                                                              |                                                                            |   |  |  |  |  |
|                                            | Feature                                                                                                    | Status                                                                     |   |  |  |  |  |
| Instance Conferentian                      | Database Engine Services                                                                                                    | Successive                                                                 |   |  |  |  |  |
| indence consignation                       | SQL Browser                                                                                                    | Succeeded                                                                  |   |  |  |  |  |
| Server Configuration                       | SOL Writer                                                                                                    | Succouded                                                                  |   |  |  |  |  |
| Database Engine Configuration              | SQL Client Connectivity SDK                                                                                                    | Succeeded                                                                  |   |  |  |  |  |
| Feature Configuration Rules                | SQL Client Connectivity                                                                                                    | Succeeded                                                                  |   |  |  |  |  |
| Ready to Install                           |                                                                                                    |                                                                            |   |  |  |  |  |
| Installation Program                       |                                                                                                    |                                                                            |   |  |  |  |  |
| Complete                                   | Details                                                                                                    |                                                                            |   |  |  |  |  |
|                                            | Instill successful<br>Summary log file has been saved to the follo<br>CoBrogram Elect/Acrosoft SQL Server) 1501<br>vm. 2023/366-210550.tet | v ing location:<br>Setup Biochtraph Log(2020936, 210350/Summary in Yorkow) | 2 |  |  |  |  |
|                                            |                                                                                                    |                                                                            |   |  |  |  |  |

2. In windows-vm, also install SQL Server Management Studio:

<u>Note</u>: This app lets us log into SQL Server and visualize data. We'll soon see logon attempts from attackers in Windows Event Viewer.

- a. Go back to Edge > go to <u>Google.com</u>, and search for **Download SSMS** > Under the **Download SSMS** section, select **Free Download...SSMS...19.1**.
- b. Open the downloaded file > select **Install** (it'll take 10-20min).
- c. Now, you'll need to restart your VM.
- 3. Enable logging for the SQL server (to receive logs for sign-in attempts):
  - a. Follow the steps in this Microsoft article: Write SQL Server Audit events to the Security log
  - b. Open the **Registry** (regedit.msc) > go to HKEY\_LOCAL\_MACHINE\SYSTEM\CurrentControlSet\Services\EventLog\Security

c. > right-click it and select **Permissions** > (System > **Add**) > type **Network Service** (select **Check Name**), and select **OK** > select **Full Control** checkbox, **Apply**, and **OK**.

| File Edit View                                                                          | Favorites Help                                                                                                    | SYSTEM ConnectControlSe                                                                                                    | f Service of Frankland                                                                                                    | Samoito                                                                                                    |
|-----------------------------------------------------------------------------------------|----------------------------------------------------------------------------------------------------|----------------------------------------------------------------------------------------------------|----------------------------------------------------------------------------------------------------|----------------------------------------------------------------------------------------------------|
| 2001000010100000<br>22<br>22<br>22<br>22<br>22<br>22<br>22<br>22<br>22<br>22<br>22<br>2 | Duemfax<br>Duemfax<br>edgoupdate<br>edgoupdate<br>edgoupdate<br>edgoupdatern<br>BFS<br>BrSter/Cass<br>BrSter/Cass | <ul> <li>Name</li> <li>Name</li> <li>DepayMamelia</li> <li>Missistion</li> <li>Missistion</li> <li>Missistion</li> <li>Missistion</li> <li>Missistion</li> <li>Missistion</li> <li>Missistion</li> <li>Missistion</li> <li>Copy Key Name</li> </ul> | Type<br>REG_SZ<br>REG_DRAND_SZ<br>REG_DRAND_SZ<br>REG_DWORD<br>REG_DWORD<br>REG_DWORD<br>REG_DWORD<br>REG_DWORD<br>REG_DWORD<br>REG_DWORD<br>REG_DWORD<br>REG_DWORD | Data<br>(volue not set)<br>SSpttamilizatSV/system32/voluevt5kopt/Security.s<br>6x00000002 (2)<br>Ex01400000 (2)<br>Ex01400000 (2)<br>Security<br>Ex00000000 (2)<br>D1 c0 14 do w1 c0 c0 p0 60 00 c0 r0 14 00 c0 c0 44 0 |

- d. Copy the Windows Command Prompt prompt (from the above article).
  - i. In Command Prompt (run as admin) run the prompt > done (close any open windows).
- 4. Open the **SSMS** app and enable auditing:
  - a. **Properties > Security >** Select the **Both failed and successful logins** radio button > **OK**.
  - b. Disconnect and reconnect the SSMS server > intentionally attempt to log in using invalid credentials.

**<u>Note</u>**: This generated a few "Login Failed" alerts.

- 5. View the failed SQL login attempt:
  - a. Open **Event Viewer > Application** section (to view SQL login attempts) > we see the failed login attempts.

| Event Viewer (Local)             | Application Number of events: 822                                                                                        |                     |             |          |  |  |  |
|----------------------------------|----------------------------------------------------------------------------------------------------|---------------------|-------------|----------|--|--|--|
| > Custom Views                   | Level                                                                                                    | Date and Time       | Source      | Event ID |  |  |  |
| Application                      | (1) Information                                                                                                    | 9/6/2023 9:25:11 PM | MSSQLSERVER | 18456    |  |  |  |
| Security                         | (i) Information                                                                                                    | 9/6/2023 9:25:03 PM | MSSQLSERVER | 18454    |  |  |  |
| E Setup                          | (1) Information                                                                                                    | 9/6/2023 9:25:03 PM | MSSQLSERVER | 18454    |  |  |  |
| System                           | (1) Information                                                                                                    | 9/6/2023 9:24:56 PM | MSSQLSERVER | 3408     |  |  |  |
| Forwarded Events                 | (i) Information                                                                                                    | 9/6/2023 9:24:56 PM | MSSQLSERVER | 9688     |  |  |  |
| > Applications and Services Logs | (i) Information                                                                                                    | 9/6/2023 9:24:56 PM | MSSQLSERVER | 9666     |  |  |  |
| Subscriptions                    | (i) Information                                                                                                    | 9/6/2023 9:24:56 PM | MSSQLSERVER | 9666     |  |  |  |
|                                  | (i) Information                                                                                                    | 9/6/2023 9:24:56 PM | MSSQLSERVER | 17117    |  |  |  |
|                                  | (i) Information                                                                                                    | 9/6/2023 9:24:56 PM | MSSQLSERVER | 17137    |  |  |  |
|                                  | (1) Information                                                                                                    | 9/6/2023 9:24:56 PM | MSSQLSERVER | 17136    |  |  |  |
|                                  | (1) Information                                                                                                    | 9/6/2023 9:24:56 PM | MSSQLSERVER | 17137    |  |  |  |
|                                  | (i) Information                                                                                                    | 9/6/2023 9:24:56 PM | MSSQLSERVER | 958      |  |  |  |
|                                  | (i) Information                                                                                                    | 9/6/2023 9:24:56 PM | MSSQLSERVER | 26067    |  |  |  |
|                                  | Event 18456, MSSQLSERVER                                                                                                 |                     |             |          |  |  |  |
|                                  | General Details                                                                                                    |                     |             |          |  |  |  |
|                                  |                                                                                                    |                     |             |          |  |  |  |
|                                  | Login failed for user ' Reasony Password did not match that for the login provided. [CLIENT: <local machine="">]</local> |                     |             |          |  |  |  |
|                                  |                                                                                                    |                     |             |          |  |  |  |

<u>Note</u>: Now, anybody can attempt to connect to this VM and SQL database. We're exposing all of this to the internet with the intent to analyze the logs and practice incident response later. We're setting up our environment, making it look enticing to hackers.

## Task 3: Test the Linux "Tester" VM (ping and SSH)

- 1. Azure portal > Virtual Machines > start linux-vm.
- 2. Open terminal/PowerShell on our local PC.
  - a. Test that we can ping linux-vm: ping <the public IP>
  - b. Test that we can SSH (login) into linux-vm: ssh <username>@<VM public IP>
     i. "Are you sure...": yes
    - ii. "Password": <VM password>
    - iii. Disconnect from the SSH session: exit

**<u>Note</u>**: Successfully confirmed that we can ping and SSH to linux-vm.

3. <u>Stop</u> all of the running VMs.

#### End:

- In windows-vm, we disabled the internal firewall and installed SQL Server.
- Also we logged into linux-vm via SSH.